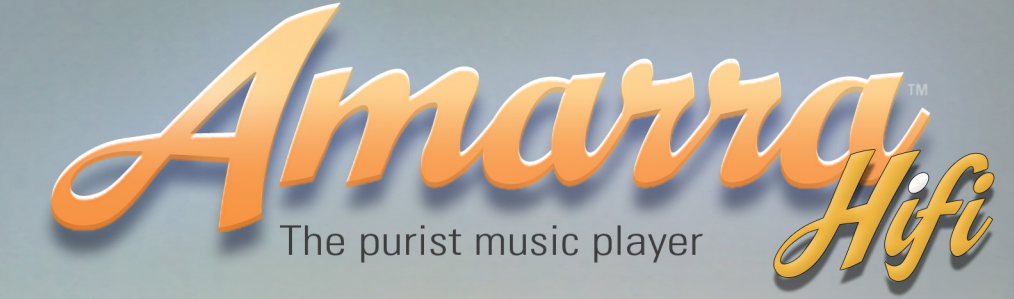

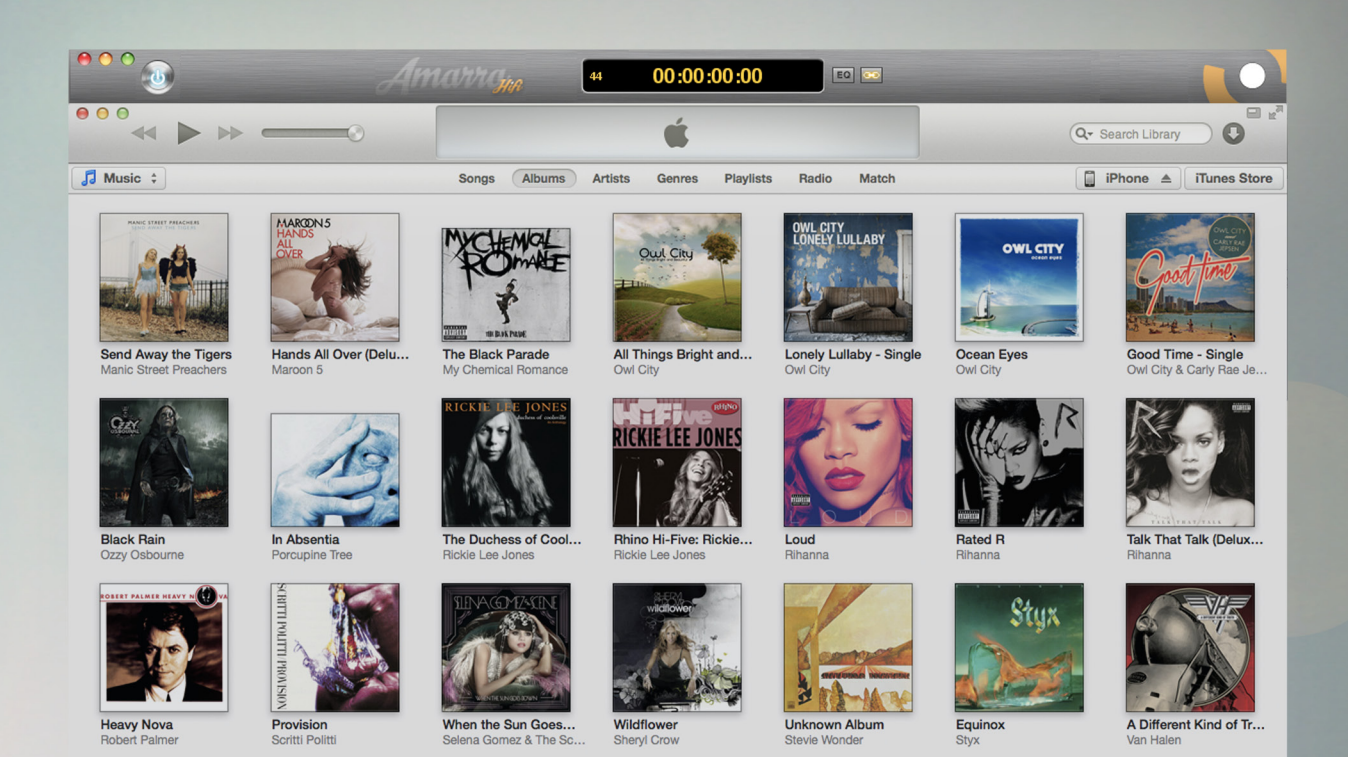

# **User Manual** Software Version 2.6

# It's Like Hearing Music For The First Time"

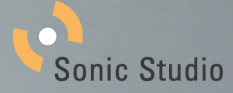

# Amarra Hifi V2.6 User Manual Table of Contents

| About This Manual                                 | 3  |
|---------------------------------------------------|----|
| Notice of Liability                               | 3  |
| Notice of Rights                                  | 3  |
| 1.0 Welcome to the World of Amarra Hifi           | 4  |
| 2.0 Getting Started                               | 5  |
| 2.1 Connecting to your output device              | 5  |
| 2.2 Launching Amarra Hifi the First Time          | 5  |
| 3.0 The Amarra Hifi User Interface                | 6  |
| 1) Hifi On/Off Button                             | 6  |
| 2) Tracks Menu                                    | 6  |
| 3) Amarra Hifi Ul Window                          | 6  |
| 4) EQ Button                                      | 6  |
| 5) LINK Button                                    | 6  |
| 4.0 Basic Music Playback from your iTunes library | 7  |
| 5.0 Playing FLAC Files                            | 9  |
| 5.1 Moving FLAC Files into your iTunes Library    | 9  |
| 5.1.1 Converting FLAC Folder to AIFF Format       | 9  |
| 5.1.2 Converting FLAC Files to AIFF Format        | 9  |
| 6.0 Gapless Playback                              | 10 |
| 6.1 Enabling Gapless Playback                     | 10 |
| 7.0 Registering Your Amarra Hifi Software         | 11 |
| 8.0 Contacting Sonic Studio                       | 12 |
| APPENDIX A - Amarra Hifi Pulldown Menus           | 13 |
| A.1 Amarra Hifi Pulldown Menu                     | 13 |
| A.2 File Pulldown Menu                            | 14 |
| A.3 Windows Menu                                  | 15 |
| APPENDIX B - The Amarra Hifi Preferences Window   | 16 |
| APPENDIX C - Your Amarra Hifi Folder              | 17 |

## **About This Manual**

This manual, as well as the software described in it, is furnished under license and may only be used or copied in accordance with the terms of such license. The information in this manual is furnished for informational use only, is subject to change without notice, and should not be construed as a commitment by Sonic Studio, LLC. Sonic Studio, LLC assumes no responsibility or liability for any errors or inaccuracies that may appear in this book.

Except as permitted by such license, no part of this publication may be reproduced, stored in a retrieval system, or transmitted, in any form or by any means, electronic, mechanical, recording, or otherwise, without the prior written permission of Sonic Studio, LLC.

# **Notice of Liability**

The author and publisher have made every effort to ensure the accuracy of the information herein. However, the information contained in this document is provided without warranty, either express or implied. Neither the authors, Sonic Studio, LLC, nor its dealers or distributors will be held liable for any damages to be caused either directly or indirectly by the instructions contained in this book, or by the software or hardware products described herein.

SONIC STUDIO, LLC MAKES NO WARRANTIES, EXPRESS OR IMPLIED, INCLUDING WITHOUT LIMITATION THE IMPLIED WARRANTIES OF MERCHANTABILITY AND FITNESS FOR A PAR-TICULAR PURPOSE, REGARDING THE APPLE SOFTWARE. SONIC STUDIO, LLC DOES NOT WARRANT, GUARANTEE, OR MAKE ANY REPRESENTATIONS REGARDING THE USE OR THE RESULTS OF THE USE OF THE SONIC STUDIO, LLC SOFTWARE

INTERMS OF ITS CORRECTNESS, ACCURACY, RELIABILITY, CURRENTNESS, OR OTHERWISE: THE ENTIRE RISK ASTOTHE RESULTS AND PERFORMANCE OFTHE SONIC STUDIO SOFT-WARE IS ASSUMED BY YOU. THE EXCLUSION OF IMPLIED WARRANTIES IS NOT PERMITTED BY SOME STATES. THE ABOVE EXCLUSION MAY NOT APPLYTOYOU. IN NO EVENT WILL SONIC STUDIO, LLC, ITS DIRECTORS, OFFICERS, EMPLOYEES, OR AGENTS BE LIABLETOYOU FOR ANY CONSEQUENTIAL, INCIDENTAL, OR INDIRECT DAMAGES (INCLUDING DAMAGES FOR LOSS OF BUSINESS PROFITS, BUSINESS INTERRUPTION, LOSS OF BUSINESS INFOR-MATION, AND THE LIKE) ARISING OUT OF THE USE OR INABILITYTO USETHE SONIC STUDIO SOFTWARE EVEN IF SONIC STUDIO HAS BEEN ADVISED OF THE POSSIBILITY OF SUCH DAM-AGES. BECAUSE SOME STATES DO NOT ALLOW THE EXCLUSION OR LIMITATION OF LIABIL-ITY FOR CONSEQUENTIAL OR INCIDENTAL DAMAGES, THE ABOVE LIMITATIONS MAY NOT APPLY TO YOU.

# **Notice of Rights**

©2007-2013 Sonic Studio, LLC — All rights reserved. No part of this document may be reproduced, stored in a retrieval system or transmitted in any form or by any means, without the prior written permission of the publisher.

Sonic Studio, Amarra, Amarra Hifi, Sonic Mastering EQ, Model 302, Model 303, Model Four, Model 305 and the Sonic Studio and Amarra logos are trademarks of Sonic Studio, LLC. All other company or product names are either trademarks or registered trademarks of their respective owners.

# 1.0 Welcome to the World of Amarra Hifi

Congratulations and welcome to the Amarra family. By now you should have successfully downloaded, installed and activated Amarra Hifi and are ready to listen to your music! We have a few short notes to pass along to make your listening experience better.

• If you haven't Installed and Activated Amarra Hifi yet, please do the following:

- Double-click on the Amarra Hifi Installer Package to launch the installer
- Follow on screen instructions for installation
- Enter system admin password when prompted

- Once the installation completes, launch Amarra Hifi by double-clicking on the application file found in your Applications->Amarra Hifi folder in Finder.

|                   |                                                                                  | Applications                    |
|-------------------|----------------------------------------------------------------------------------|---------------------------------|
| <b>J</b><br>Music | Image     Image     Image     Image       View     Arrange     Share     Dropbox | Action Get Info Quick Look Burn |
| -                 | Name                                                                             | Date Modified                   |
| <b>T</b>          | Amarra Hifi                                                                      | 6:59 PM                         |
|                   | 🥪 Amarra Hifi.app                                                                | 4:30 PM                         |

• If you have any issues Activating Amarra Hifi, please refer to the Amarra Activation Guide located in your Applications->Amarra Hifi folder in Finder. If problems persist, please contact us at support@sonicstudio.com

• Google Translate now provides for translating full documents into local languages. Please visit http://translate.google.com/, select the desired language to translate to and click on 'translate a document'. It's not a perfect tool, but it may help those who prefer languages other than English

• Always launch Amarra Hifi first and let it launch iTunes to ensure proper operation

•DO NOT adjust the sample rate in Audio Midi Setup or set your DAC's sample rate manually to match the sample rate of the file. Amarra Hifi will automatically set both Audio Midi Setup and your DAC correctly to match the native sample rate of the file being played back.

• If Amarra Hifi quits unexpectedly for any reason, please delete your Amarra Hifi Preferences prior to re-launching Amarra Hifi. See Appendix B for information on Amarra Hifi Preferences.

•A significant amount of additional information can be found at our support portal and on our FAQ. Please visit our support page at http://www.sonicstudio.com/amarra/amarrasupport.html to access these resources.

• Holding the Mouse over any button will display a HelpTip displaying what the button does.

It's time to Enjoy the Music!!

# 2.0 Getting Started

This section reviews the initial steps needed to ensure proper operation of Amarra Hifi.

### 2.1 Connecting to your output device

Ensure you have correctly set up the device you are sending your music to (built in audio, external DAC) by selecting the desired device in Audio Midi Setup and setting it to be the device for sound output (and sound input if available). You can access Audio Midi Setup in the Applications->Utilities folder in Finder.

As an alternative, you can set the output device using the Sound item on the System Preferences window.

NOTE: The table below reflects the sample rates supported by Amarra Hifi for the various interfaces connecting your Mac to your DAC/Output device. Remember that Amarra Hifi does not do any realtime up or downsampling, we believe this to be an audiophile no-no that results in non-bit-perfect, potentially inconsistent output. Ensure your DAC supports the desired sample rates natively and you should be all set.

| Amarra Hifi/Device (DAC) Sample Rate Support |      |        |      |        |       |     |         |          |
|----------------------------------------------|------|--------|------|--------|-------|-----|---------|----------|
| Interface connection between Mac             |      |        |      |        |       |     |         |          |
| and Device - listed in order of              | 44.1 |        | 88.2 |        | 176.4 | 192 | 352.8   | 384      |
| preference*                                  | Khz  | 48 kHz | kHz  | 96 kHz | kHz   | khz | kHz**** | kHz***** |
| Firewire/USB                                 | Y    | Y      | Y    | Y      | Y**   | Y** | N       | N        |
| Optical Built-in Audio (Mac)****             | Y    | Y      | M*** | Y      | Ν     | N   | N       | N        |
| Wireless                                     | Y    | N      | N    | Ν      | Ν     | N   | N       | N        |

\*Interfaces are listed in recommended order for best sound

\*\* If your device supports 176.4kHz, 192kHz, 352.8kHz and 384kHz input via the Firewire or USB Interface on your device. If your device accepts hi resolution input (176.4k or above) only on it's S/PDIF or Toslink interface, you will need a FW or USB->S/PDIF or Toslink Converter

\*\*\* Some earlier Macs do not support 88.2 khz. Use Audio Midi Setup to verify sample rate support for Built In Audio on your Mac.

\*\*\*\*Optical Built-in Audio (Mac) or Toslink is limited to a maximum output sample rate of 96kHz out of the Macintosh computer

\*\*\*\*\* Requires the full version of Amarra, Amarra Hifi supports 44k-192k files

Amarra Hifi/Device Sample Rate Support

Once you've correctly set the device for sound output, you are ready to launch Amarra Hifi.

### 2.2 Launching Amarra Hifi the First Time

Once the Installation process completes, navigate to your Applications->Amarra Hifi folder and double-click on the Amarra Hifi.app to launch Amarra Hifi. Amarra Hifi should find your sound output device automatically.

### 2.3 Launching Amarra Hifi Going Forward

To launch Amarra Hifi moving forward, click on the Amarra Hifi icon in your dock or navigate to your Applications->Amarra Hifi folder in Finder and double-click on 'Amarra Hifi.app'.

As long as your device is set as the device for sound output prior to launching Amarra Hifi, Hifi should automatically find the device.

# 3.0 The Amarra Hifi User Interface

Below is an image of the Amarra Hifi User Interface

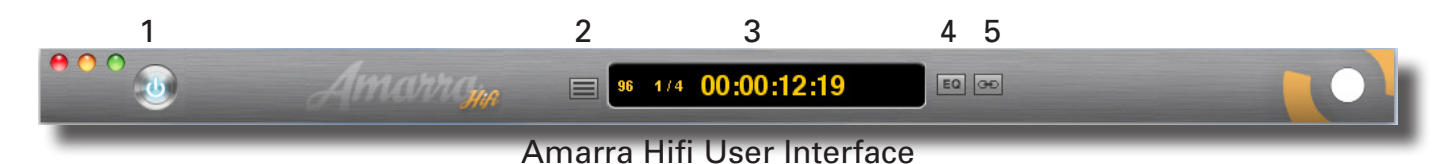

### 1) Hifi On/Off Button

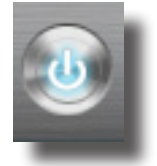

Blue for Amarra Playback Yellow for iTunes Playback

# 2) Tracks Menu

•Displays the list of currently preloaded Tracks

### 3) Amarra Hifi UI Window

Displays Sample Rate of currentTrack
Displays current and totalTracks if PRELOAD TRACKS is used
Displays position of Playhead via counter
Displays current EQ setting

### 4) EQ Button

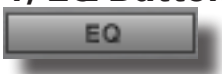

Displays a list of EQ Presets and off.Use Option-click to Bypass EQ

### 5) LINK Button

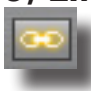

•Links the Amarra Hifi UI to the iTunes window. Move your iTunes window and Hifi will follow. NOTE: If you move your Hifi window, iTunes does not follow. This is useful if you need to temporarily separate the windows.

NOTE: Use the iTunes Transport Buttons and Volume Slider to move tracks or adjust volume in Hifi. You can also use the volume control on your external device to control volume (recommended). If you do this, leave the iTunes volume at full volume

# 4.0 Basic Music Playback from your iTunes library

Playing music using Amarra Hifi is a very simple process. Once you launch Hifi, you should see both the Hifi and iTunes windows on the screen. Hifi runs alongside Apple's iTunes program. This allows you to manage and access all your music through the main iTunes Music Library.

You can use iTunes like you always have, select the songs / Playlists and play. Hifi will automatically play back any track it can and seamlessly switches to iTunes for playing back of protected files or other files that Hifi may not be able to play back in your current configuration.

NOTE: If you don't see the Amarra Hifi window, it is likely behind your iTunes window. Make your iTunes window smaller (or exit Full Screen Mode) and you should find the Amarra Hifi window on screen. Use the 'link' button on the Amarra Hifi UI or choose Link Amarra Hifi window to iTunes in Amarra Hifi Preferences to link the Amarra Hifi and iTunes windows together.

NOTE: Hifi plays uncompressed files (AIFF, WAV, BWF) and most compressed files including MP3, AAC, and Apple Lossless (ALAC). Hifi does not play some variable bit rate or low bit rate MP3 files. FLAC files will need to be converted to a format that is supported by iTunes for Amarra Hifi to play those tracks back.

| •••                                   | Amarran .                                                                                                    | 14 2/4 <b>00:04:3</b> 2             | 2:28 Room 50                | 1 00                  |                 |             |      |
|---------------------------------------|----------------------------------------------------------------------------------------------------|-------------------------------------|-----------------------------|-----------------------|-----------------|-------------|------|
| ● ● ● ● ● ● ● ● ● ● ● ● ● ● ● ● ● ● ● | The Alim                                                                                                    | Jessica<br>nan Brothers Band – Brot | hers And Sisters<br>-2:58 🏒 | ≡                     | Q- Search       | Library     | )    |
| LIBRARY                               |                                                                                                    | Songs Albums                        | Artists Genres              | Radio Match           |                 |             |      |
| 📑 Music 🔷                             | ✓ Name                                                                                                    |                                     | Artist                      | Album by Artist       | Kind            | Sample Rate | S    |
| Movies                                | ✓ Blues At Sunrise                                                                                                    | 8:42                                | Albert King                 | Live Wire/Blues Power | MPEG audio file | 44.100 kHz  | 8.   |
| TV Shows 🛆                            | ✓ As I Am (Intro)                                                                                                    | 1:52                                | Alicia Keys                 | As I Am               | MPEG audio file | 44.100 kHz  | 2.   |
| STORE                                 | ✓ Go Ahead                                                                                                    | 4:36                                | Alicia Keys                 | As I Am               | MPEG audio file | 44.100 kHz  | 6.   |
| Tunes Store                           | ✓ No One                                                                                                    | 4:14                                | Alicia Keys                 | As I Am               | MPEG audio file | 44.100 kHz  | 5.   |
| Purchased                             | Where Do We Go From Here                                                                                                    | 4:11                                | Alicia Keys                 | As I Am               | MPEG audio file | 44.100 kHz  | 5.   |
|                                       | Shake Hands with your Uncle Max                                                                                                    | 2:37                                | Allan Sherman               | My Son the Folk Sin   | AIFF audio file | 96.000 kHz  | 57.  |
| GENIUS                                | ✓ My Zelda                                                                                                    | 3:40                                | Allen Sherman               | My Son the Folk Sin   | AIFF audio file | 96.000 kHz  | 80.  |
| 3 Genius                              | ✓ Hot 'Lanta                                                                                                    | 5:22                                | The Aliman Brother          | The Allman Brothers   | AIFF audio file | 44.100 kHz  | 54.  |
| PLAYLISTS                             | In Memory Of Elizabeth Reed                                                                                                    | 13:06                               | The Aliman Brother          | The Aliman Brothers   | AIFF audio file | 44.100 kHz  | 132. |
| 90's Music                            | Whipping Post                                                                                                    | 23:06                               | The Aliman Brother          | The Allman Brothers   | AIFF audio file | 44.100 kHz  | 233. |
| Classical Music                       | ✓ Wasted Words                                                                                                    | 4:21                                | The Aliman Brother          | Brothers And Sisters  | MPEG audio file | 44.100 kHz  |      |
| Music Videos                          | ✓ Ramblin' Man                                                                                                    | 4:48                                | The Allman Brother          | Brothers And Sisters  | MPEG audio file | 44.100 kHz  | 6.   |
| My Top Rated                          | ✓ Come And Go Blues                                                                                                    | 4:56                                | The Allman Brother          | Brothers And Sisters  | MPEG audio file | 44.100 kHz  | 6.   |
| Recently Added                        | ✓ Jelly Jelly                                                                                                    | 5:46                                | The Aliman Brother          | Brothers And Sisters  | MPEG audio file | 44.100 kHz  |      |
| A Recently Played                     | Southbound Southbound Southbou | 5:11                                | The Allman Brother          | Brothers And Sisters  | MPEG audio file | 44.100 kHz  | 7.   |
| amost ploudiet                        | 🕪 🗹 Jessica 📎                                                                                                    | 7:31                                | The Allman Brother          | Brothers And Sisters  | MPEG audio file | 44.100 kHz  | 10.  |
| in The of Mart Player                 | ✓ Pony Boy                                                                                                    | 5:52                                | The Allman Brother          | Brothers And Sisters  | MPEG audio file | 44.100 kHz  | 8.   |
| OF IOP 25 Most Played                 | <ul> <li>Ain't Wastin' Time No More</li> </ul>                                                                                                    | 3:42                                | The Allman Brother          | Eat A Peach           | MPEG audio file | 44.100 kHz  | 5.   |
| 192K TONES                            | ✓ Les Brers In A Minor                                                                                                    | 9:07                                | The Allman Brother          | Eat A Peach           | MPEG audio file | 44.100 kHz  | 12.  |
| assorted 192k                         | ✓ Melissa                                                                                                    | 3:58                                | The Allman Brother          | Eat A Peach           | MPEG audio file | 44.100 kHz  | 5.   |
| ⇒) assorted sr 96                     | ✓ Mountain Jam                                                                                                    | 33:41                               | The Allman Brother          | Eat A Peach           | MPEG audio file | 44.100 kHz  | 46.  |
| 📄 Blue Train                          | ✓ One Way Out                                                                                                    | 4:58                                | The Allman Brother          | Eat A Peach           | MPEG audio file | 44.100 kHz  | 6.   |
|                                       | ✓ Trouble No More                                                                                                    | 3:46                                | The Allman Brother          | Eat A Peach           | MPEG audio file | 44.100 kHz  | 5.   |
| Dead Fillmore                         | ✓ Stand Back                                                                                                    | 3:28                                | The Allman Brother          | Eat A Peach           | MPEG audio file | 44.100 kHz  | 4.   |
| Dicks Picks 1                         | ✓ Blue Sky                                                                                                    | 5:12                                | The Allman Brother          | Eat A Peach           | MPEG audio file | 44.100 kHz  | 7.   |
|                                       | ✓ Little Martha                                                                                                    | 2:08                                | The Allman Brother          | Eat A Peach           | MPEG audio file | 44.100 kHz  |      |
| +. ¢.                                 | V Stateshorn Rlues                                                                                                    | A·17                                | The Allman Brother          | The Fillmore Concer   | MPEG audio file | 44 100 kHz  | 5    |

You can verify that Amarra Hifi is playing back your music by seeing the On/Off button turn Page 7 blue on the Amarra Hifi UI. If the button has turned yellow, it means that Amarra Hifi has passed control to iTunes for playback of the current track. Amarra Hifi will automatically take over playback on the next track that it can play back natively.

•Use the iTunes Transport buttons to Play/Pause and move to the next track, beginning of current track or previous track or randomly choose tracks in iTunes.

•Use the iTunes Playhead slider to move to a different location in the current track.

•You can also change the current position of the playback head by modifying the Time Display in the Amarra Hifi UI.

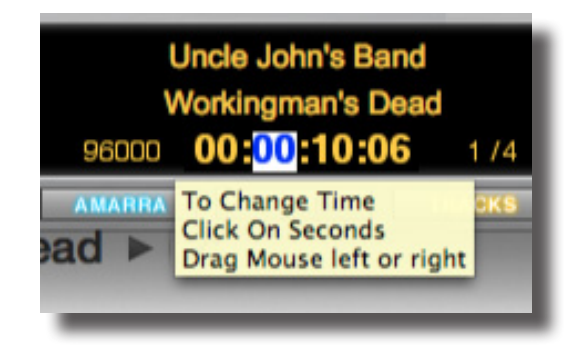

•Click on Pause, then double-click on the Time element you want to modify. Type in a new value and hit Return

Or

•Pause, click on a time element and drag your mouse left/right or up/down to change the time. Click Return to save the new setting.

#### NOTE: KEYBOARD SHORTCUTS - Use the following key commands in place of menu commands.

| Cmd+5, 6<br>Cmd + 8,9<br>Cmd + ,<br>Cmd + H<br>Cmd + Option + H<br>Cmd + Q | Previous Track/Next Track<br>Down/Up Volume<br>Opens Preferences Window<br>Hide Amarra Hifi<br>Hide Others<br>Quit Amarra Hifi |
|----------------------------------------------------------------------------|----------------------------------------------------------------------------------------------------|
| File Menu<br>Cmd + 1<br>Option + C<br>Cmd + Option + M<br>Cmd + E          | Toggle Amarra/iTunes for Playback<br>ClearsTracks<br>Mute<br>Eject Disk                                                        |
| Windows Menu<br>Option + A<br>Option + I                                   | Opens Amarra Window<br>Opens iTunes Window                                                                                     |

# 5.0 Playing FLAC Files

Amarra Hifi requires you to convert your FLAC files to a format supported by iTunes and locate those files in your iTunes library for playback. Amarra Hifi has built-in FLAC file or folder to AIFF conversion utility to allow easy integration with your iTunes Library.

NOTE: Converting FLAC Folders and Files to AIFF using Amarra Hifi is a non-destructive process. Your original FLAC files will remain intact and you will also have new AIFF files. We recommend copying your FLAC files off to your backup drive for retrieval in case of emergency. Use your AIFF files for day-to-day playback. This setup will provide better sound quality during playback and minimize the amount of space needed for backups.

### 5.1 Moving FLAC Files into your iTunes Library

iTunes does not natively support Flac Files. Your files will need to be converted to a format supported by iTunes in order to be loaded into your iTunes library. Under the Amarra Hifi->FILE Menu there are two commands available for this function. You can convert a FLAC File to AIFF or convert an entire Folder of FLAC Files to AIFF, such as an album from a high resolution music download site.

### 5.1.1 Converting FLAC Folder to AIFF Format

Converting a FLAC Folder to AIFF is an easy 3-step process

• Click on Amarra Hifi->File->Convert FLAC Folder to AIFF. In the resulting Finder window, navigate to and select the source folder containing FLAC files and click Open.

In the next window, specify the destination folder for the AIFF files. You can create a temporary folder for this or choose an existing folder for your new AIFF files. Click Open when done.
Lastly, you will have the opportunity to automatically add these files to iTunes and create a playlist using the dialog below.

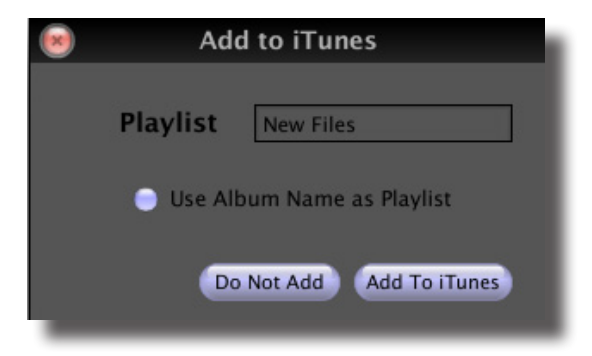

This will copy (and organize if your iTunes Preferences are set) to your iTunes library.

### 5.1.2 Converting FLAC Files to AIFF Format

Converting a FLAC FILE to AIFF is an easy 3-step process

- Click on Amarra Hifi->File->Convert FLAC FILE to AIFF. In the resulting Finder window, navigate to and select one or more FLAC files to convert and click Open
- In the next window, specify the destination folder for the new AIFF files.
- Lastly, you will have the opportunity to, again, add these files to iTunes and create a playlist.

### 6.0 Gapless Playback

Gapless playback is perfect for contiguous performances such as symphonic recordings or live performances. Gapless playback is now available via the PRELOADTRACKS Preference in the Amarra Hifi Preferences window.

#### NOTE: Uncompressed files are required for Gapless Playback. Use AIFF, WAV, or BWF files

### 6.1 Enabling Gapless Playback

To enable Gapless Playback, ensure you select the Amarra Hifi Preference setting for PRELOAD TRACKS and set the COUNT parameter to the desired number of tracks (or a full album) in the gapless performance.

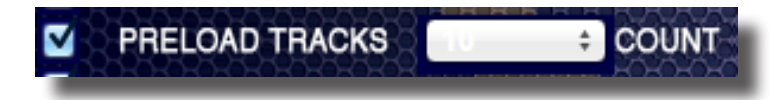

Once you've selected PRELOADTRACKS and a COUNT of tracks, simply choose a track in iTunes and the number of tracks in the COUNT field will be loaded together, based on current sort order, and played back gaplessly.

NOTE: The current sort order of your iTunes library is critical for gapless playback to work, especially when attempting to Preload and play a full album. Please ensure your iTunes library is sorted in the correct order when in Songs or List View prior to attempting to Preload Tracks. If Album is chosen for Count, ensure your iTunes library is sorted by Album

NOTE: Please unsure that you have disabled SHUFFLE mode in iTunes when using PRELOAD TRACKS in Amarra Hifi

# 7.0 Registering Your Amarra Hifi Software

In order to receive warranty service, you must register your product with Sonic Studio. This may be done at any time with proof-of-purchase. We strongly recommend that you register with Sonic Studio as soon as you purchase your unit.

Why?

1. Your product will be registered with us.

Registration is used as proof of ownership if your product is ever lost or stolen.

2. Sonic Studio updates Amarra Hifi software on a regular basis.

This allows us to keep you informed of updates as they become available.

We strongly encourage you to create a License Control Panel Account. Please read the Amarra Activation Guide for information on this important feature.

Please register your Amarra Hifi software using our automated registration Web page at: http:// www.sonicstudio.com and click on Support => Register

Alternatively, our mail address is: Sonic Studio LLC Amarra Software Registration 1340 Mission Street San Francisco, CA USA 94103

Please include your Name, Email address and Product serial number in your registration.

If you encounter issues using Amarra Hifi please refer to our Amarra Support Portal at http:// www.sonicstudio.com/amarra/amarrasupportportal.html. If none of these steps address your problem please contact your dealer or Sonic Studio support for more help.

## 8.0 Contacting Sonic Studio

Thanks for using Amarra Hifi. We really appreciate your patronage and are always interested in your experiences with Amarra Hifi.

For information on problems, resources please visit our FAQ page

http://www.sonicstudio.com/amarra/amarrafaq.html

For bug reports and support issues, visit:

http://www.sonicstudio.com/amarra/amarrasupport.html

or email us:

support@sonicstudio.com

To suggest new features for our products, e-mail us at support@sonicstudio.com

# **APPENDIX A - Amarra Hifi Pulldown Menus**

The following section describes the Amarra Hifi Pulldown Menu Items

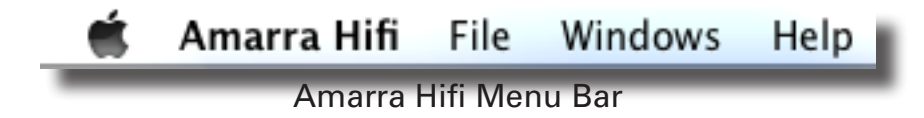

### A.1 Amarra Hifi Pulldown Menu

| Amarra Hifi             | File          | Windo |
|-------------------------|---------------|-------|
| About Amar              | ra Hifi       |       |
| Preferences             |               | ж,    |
| Services                |               | •     |
| Hide Amarra             | a Hifi        | жн    |
| Hide Others<br>Show All | 2996 <b>-</b> | ∖сжн  |
| Quit Amarra             | t Hifi        | жQ    |

<u>About Amarra Hifi:</u> Opens the modal About window. This is useful for verifying the version number of Amarra Hifi that you are running. Click anywhere in the window to close it. <u>Preferences:</u> Opens the Preference window for Amarra Hifi.

<u>Services:</u>This menu proves access to any Services that are available to Amarra Hifi.

<u>Hide Amarra:</u> Hides all Amarra Hifi windows. To reveal the windows, click on the Dock icon or use [cmd+tab] keyboard shortcut to cycle through running applications to select Amarra Hifi. Hide Others: Hides all windows other than Amarra Hifi.

Show All: Reveals all windows.

<u>Ouit Amarra:</u> Ouits Amarra Hifi.

### A.2 File Pulldown Menu

| File | Windows      | Help                 |            |
|------|--------------|----------------------|------------|
| То   | ggle Amarra  | /ITunes for Playback | ₩1         |
| Cle  | ar Tracks    |                      | Σc         |
| Mu   | te           |                      | ∼жм        |
| Co   | nvert FLAC   | File to AIFF         | hat fre    |
| Co   | nvert FLAC I | Folder to AIFF       | the second |
| Act  | ivation      |                      |            |
| Au   | dio Device P | Preferences          |            |
| Ор   | en Audio MI  | DI Setup             |            |
| Ch   | eck For Upd  | ates                 |            |
| Sor  | nic Studio W | ebsite               |            |
| Eje  | ct Disc      |                      | жE         |
| Ext  | ras          |                      | ►.         |

<u>Toggle Amarra/iTunes for Playback [cmd+1]</u>: Toggles between Amarra and iTunes as the source for playback.

<u>ClearTracks:</u> Clears preloaded tracks

Mute: Mutes Amarra Hifi

<u>Convert FLAC File to AIFF...</u>: Convert FLAC Files to AIFF Format - see chapter 6 for details <u>Convert FLAC Folder to AIFF...</u>: Convert FLAC Folder to AIFF Format - see chapter 6 for details <u>Activation...</u>: Opens the Activation Window, refer to the Amarra Activation Guide for more information about Activating Amarra.

<u>Audio Device Preferences:</u> Opens the Audio Device Preferences window to manage your DAC. <u>Audio Midi Setup...</u>: Open the Audio Midi Setup window for setting up your DAC

<u>Check for Updates...:</u> Manually checks for availability of new versions of Amarra. Setting the

Amarra Preferences - Check for Updates on Launch will automate this

Sonic Studio Store...: Links back to the Sonic Studio Website

<u>Eject Disk...:</u> Ejects CD from tray.

| Close Window                                                                          | жW |
|---------------------------------------------------------------------------------------|----|
| Cut                                                                                   | жX |
| Copy                                                                                  | жC |
| Enable Debugging<br>Open Console Log<br>Quit / Launch Finder<br>Purge OSX Inactive Me | ₩V |

<u>Close Window:</u> NA <u>Cut:</u> NA <u>Copy:</u> NA <u>Paste:</u> NA <u>Enable Debugging:</u> Allows Amarra to log information on its operation to the Console Log. <u>Open Console Log:</u> Opens the Console Application to view this log ( in Utilites Folder ). <u>Quit / Launch Finder:</u> Quits or launches the Finder application <u>Purge OSX Inactive Memory:</u> Releases Inactive memory that OS has not released

### A.3 Windows Menu

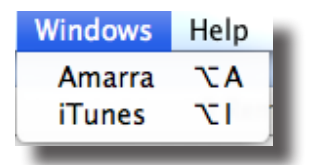

<u>Amarra [opt+a]:</u>Toggles the Amarra Window on and off <u>iTunes [opt+i]:</u>Toggles the main iTunes Window on and off

# **APPENDIX B - The Amarra Hifi Preferences Window**

This section describes all of the functions available via the Amarra Hifi Preferences window.

NOTE: Deleting Amarra Hifi Preferences - if Hifi quits unexpectedly or if you are seeing any unusual behavior, try deleting your Amarra Hifi Preferences to see if this clears the issue • Quit Amarra Hifi and iTunes

- Navigate to your Applications->Amarra Hifi->Extras folder in Finder
- Double-click on 'Delete Amarra Hifi Preferences.command'
- Re-launch Amarra when the process completes. Amarra Hifi will launch iTunes

NOTE: By de-selecting the Amarra Hifi Preference item 'Launch Amarra Hifi with iTunes', you will stop iTunes from automatically launching when you launch Hifi. You will be prompted to launch iTunes when Hifi launches.

#### LAUNCH AMARRA HIFI WITH ITUNES:

Forces iTunes to launch or quit with Amarra Hifi. *HIDE AMARRA HIFI ON LAUNCH* 

Amarra Hifi will hide on launch.

#### LINK AMARRA HIFI TO ITUNES WINDOW :

Forces Amarra Hifi to remain 'attached' to iTunes's main window

#### LINK AMARRA EQ TO ITUNES EQ :

Forces Amarra Hifi to follow the EQ settings in iTunes.

#### CHECK FOR UPDATES ON LAUNCH :

Checks for new release of Amarra Hifi on launch *PRELOADTRACKS* :

Enables loading of multiple tracks in Amarra Mode. This allows gapless playback of Tracks. *COUNT :* 

Number of tracks to load for gapless playback

# NOTE: Disable SHUFFLE MODE in iTunes when using PRELOAD TRACKS.

#### FOLLOW AUDIO MIDI SETUP

Automatically follow Audio Midi Setup (AMSU) Settings when changed. Amarra Hifi will use the same output device as specified in AMSU. Use Audio Device Preferences to set your Output Audio Device to a different Audio Device, independently of AMSU.

#### GAIN BYPASS:

Bypasses any gain adjustments in place. You can still mute volume when Gain Bypass is enabled by sliding the iTunes volume slider all the way to the left.

#### EQ BYPASS :

Bypasses any EQ settings in place

#### AUDIO DEVICE PREFERENCES:

Accesses the Audio Device Preferences window

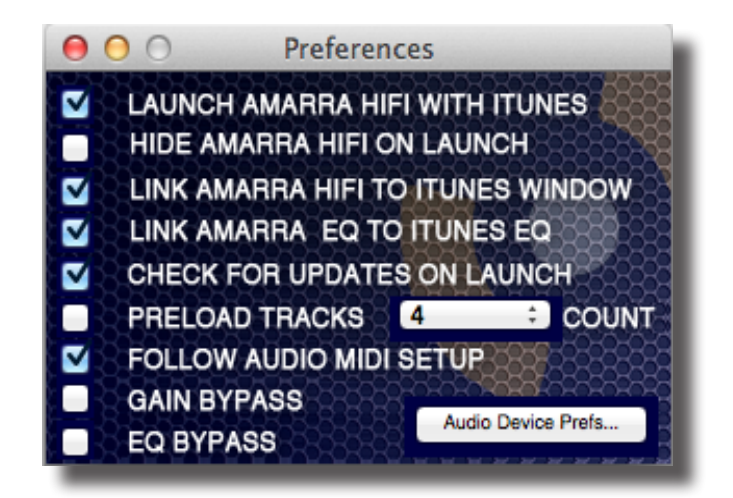

# **APPENDIX C - Your Amarra Hifi Folder**

This section describes the files installed in your Applications->Amarra Hifi folder in Finder as part of the Amarra Hifi installation process.

#### Amarra Hifi.app: The Amarra Hifi application

#### Manuals:

Amarra Activatation Guide.pdf - refer to this manual for Installation and Activation instructions
Amarra Hifi 2.5 User Manual.pdf - refer to this manual for detailed information about operating Amarra Hifi

#### **Extras Folder:**

• Amarra QuickSupport.app - remote login application used for remote support sessions

• AmarraLicenseManager.app - license manager used during installation

•Uninstall Amarra Hifi.app - use this utility to uninstall Amarra Hifi and remove Amarra Hifi related files from your disk.

•Delete Amarra Hifi Preferences.command - use this utility to reset Amarra to a factory default setting

#### 🔻 🚞 Amarra Hifi

#### 🔻 🚞 Extras

- 🖪 Amarra QuickSupport.app
- licenseManager.app
- 🞄 Uninstall Amarra Hifi.app
- 🖻 Delete Amarra Hifi Preferences.command
- 🧶 Amarra Hifi.app
  - 🗟 Amarra HIFI 2.6 Read Me.pdf
- 🗟 Amarra Activation Guide.pdf
- 🗟 Amarra HIFI 2.6 User Manual.pdf

©2007-2013 Sonic Studio, LLC — All rights reserved. No part of this document may be reproduced, stored in a retrieval system or transmitted in an form or by any means, without the prior written permission of the publisher. Sonic Studio, Amarra, and the Sonic Studio and Amarra logos are trademarks of Sonic Studio, LLC. All other company or product names are either trademarks or registered trademarks of their respective owners.